# **brother**

# Manual Brother Image Viewer para Android™

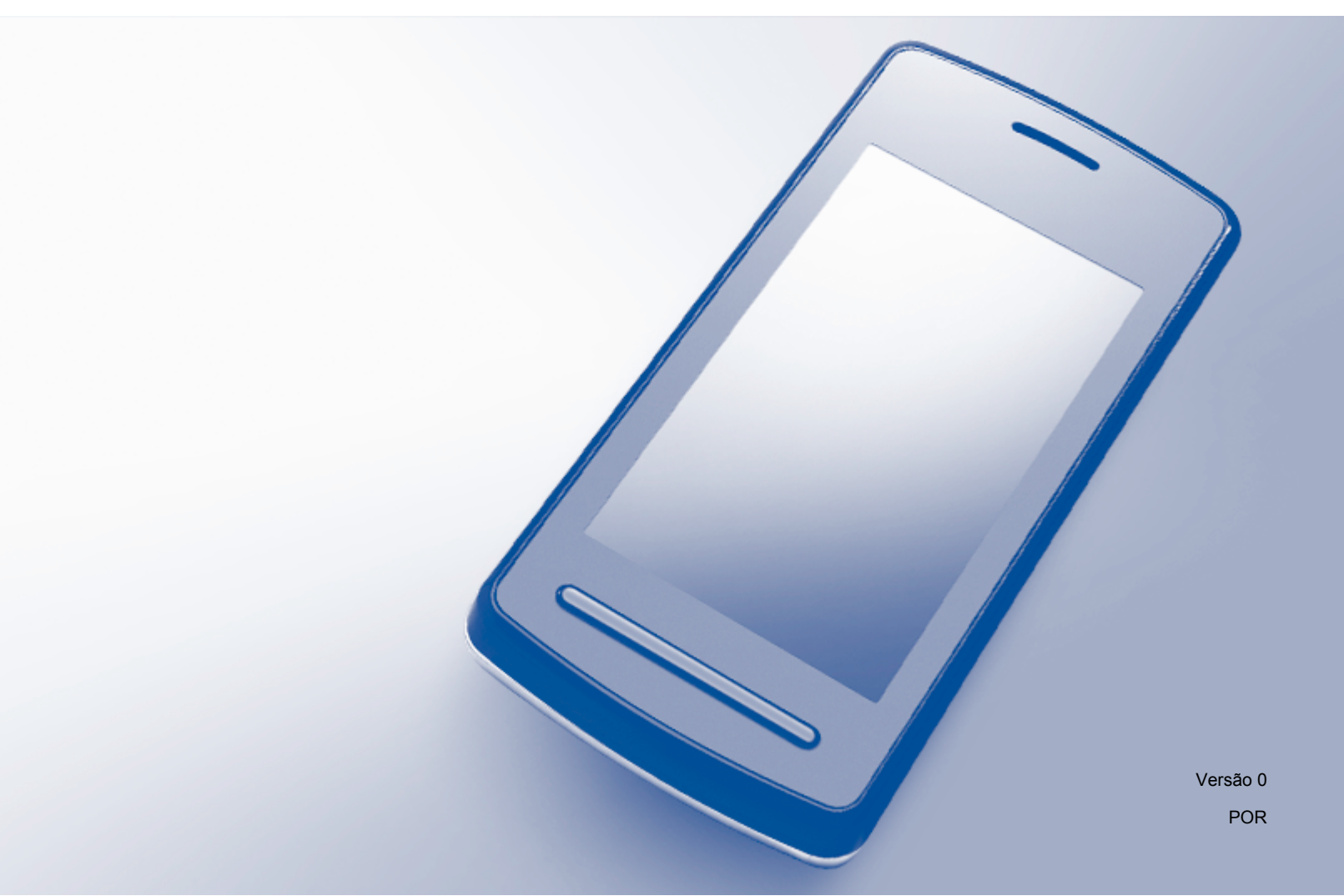

# Definições de notas

Ao longo deste Manual do Utilizador, é utilizado o seguinte ícone:

| ΝΟΤΑ | As Notas indicam o que fazer perante uma determinada situação ou apresentam sugestões sobre o funcionamento da operação com outras funções. |
|------|----------------------------------------------------------------------------------------------------|
|------|----------------------------------------------------------------------------------------------------|

### Marcas comerciais

O logótipo Brother é uma marca comercial registada da Brother Industries, Ltd.

Android é uma marca comercial da Google Inc.

Cada empresa cujo software é mencionado neste manual possui um Contrato de Licença de Software específico que abrange os seus programas.

Quaisquer denominações comerciais e nomes de produtos que apareçam em produtos da Brother, documentos afins e quaisquer outros materiais são marcas comerciais ou marcas registadas das respectivas empresas.

©2012 Brother Industries, Ltd. Todos os direitos reservados.

# Índice

| 1 | Introdução                                                                  | 1  |
|---|-----------------------------------------------------------------------------|----|
|   | Descrição geral                                                             | 1  |
|   | Sistemas operativos suportados                                              | 2  |
|   | Transferir o Brother Image Viewer através do Google Play (Mercado Android™) | 2  |
|   | Digitalizar para o equipamento móvel                                        | 2  |
|   | Formatos de ficheiro suportados                                             | 3  |
| 2 | Visualizar e editar documentos utilizando o Brother Image Viewer            | 4  |
|   | Lista de documentos                                                         | 4  |
|   | Abrir a lista de documentos                                                 | 4  |
|   | Editar documentos                                                           | 5  |
|   | Mudar o nome de documentos                                                  | 5  |
|   | Eliminar documentos                                                         | 5  |
|   | Rodar documentos                                                            | 5  |
|   | Combinar documentos                                                         | 5  |
|   | Partilhar documentos com outras aplicações                                  | 7  |
|   | Visualizar páginas de documentos                                            | 7  |
|   | Abrir um documento para visualizar cada página                              | 7  |
|   | Alterar as definições de apresentação de página                             | 8  |
|   | Editar páginas de documentos                                                | 9  |
|   | Dividir um documento                                                        | 9  |
|   | Eliminar uma página                                                         | 9  |
|   | Rodar uma página                                                            | 10 |
|   | Partilhar uma página com outras aplicações                                  | 11 |
| Α | Solução de problemas                                                        | 12 |
|   | Mensagens de erro                                                           | 12 |

# Descrição geral

O Brother Image Viewer permite-lhe utilizar o seu equipamento móvel Android<sup>™</sup> para visualizar e editar documentos que foram digitalizados por um equipamento Brother.

O Brother Image Viewer suporta as seguintes funções:

- Categorização e organização de documentos.
- Edição de documentos e páginas.

# Sistemas operativos suportados

O Brother Image Viewer é compatível com equipamentos móveis que tenham o Android™ 2.1 ou posterior.

# Transferir o Brother Image Viewer através do Google Play (Mercado Android™)

Pode transferir e instalar o Brother Image Viewer através do Google Play (Mercado Android™). Para usufruir de todas as funções suportadas pelo Brother Image Viewer, certifique-se de que está a utilizar a versão mais recente.

Para transferir, instalar ou desinstalar o Brother Image Viewer, consulte o manual do utilizador do seu equipamento móvel.

# Digitalizar para o equipamento móvel

Pode utilizar o Brother Image Viewer para visualizar e editar documentos que foram digitalizados através dos seguintes métodos:

Utilizando a aplicação Brother iPrint&Scan

O Brother iPrint&Scan é uma aplicação para equipamentos móveis Android™. Pode utilizar esta aplicação para guardar directamente no equipamento móvel documentos que foram digitalizados por um equipamento Brother.

Para mais informações sobre o Brother iPrint&Scan, visite o sítio web da Brother em <u>http://www.brother.com/apps/android/</u>.

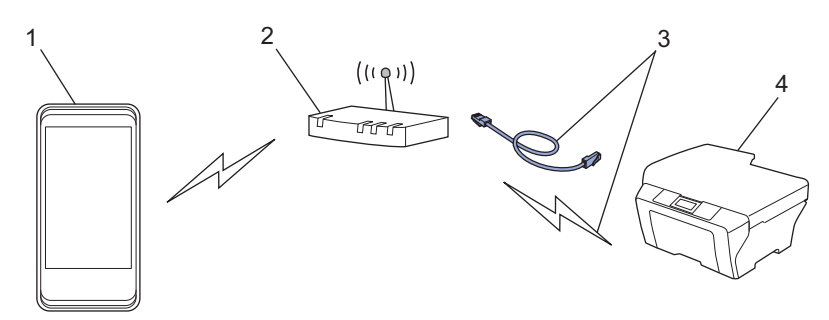

- 1 Equipamento móvel
- 2 Ponto de acesso/router sem fios
- 3 Ligação de rede com ou sem fios
- 4 Equipamento de rede (o seu equipamento Brother)

■ Ligando o equipamento móvel Android<sup>™</sup> directamente a um equipamento Brother para digitalizar

Se o equipamento Brother conseguir guardar documentos digitalizados directamente para uma unidade de memória USB Flash, pode ligar o equipamento móvel ao equipamento Brother e guardar os documentos directamente no equipamento móvel.

#### Introdução

Esta função pode ser utilizada com equipamentos móveis que utilizam o modo de armazenamento em massa USB como padrão.

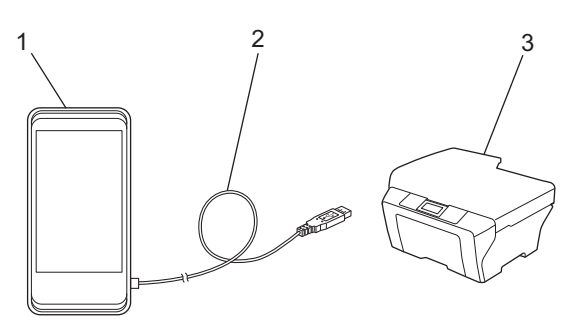

- 1 Equipamento móvel
- 2 Cabo USB
- 3 Equipamento Brother

# Formatos de ficheiro suportados

O Brother Image Viewer suporta os formatos de ficheiro seguintes:

- JPEG
- PDF<sup>1</sup>
- <sup>1</sup> Ficheiros PDF protegidos, ficheiros PDF assinados e o formato de ficheiro PDF/A não são suportados.

# Lista de documentos

#### Abrir a lista de documentos

Pode aceder facilmente ao documento pretendido através da lista de documentos. Pode também aceder ao menu de edição através desta lista.

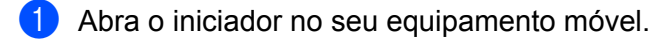

2 Toque no ícone do Brother Image Viewer.

#### NOTA

Quando aparecer o ecrã do contrato de licença, leia atentamente e aceite os termos do contrato.

Será apresentada a lista de documentos.

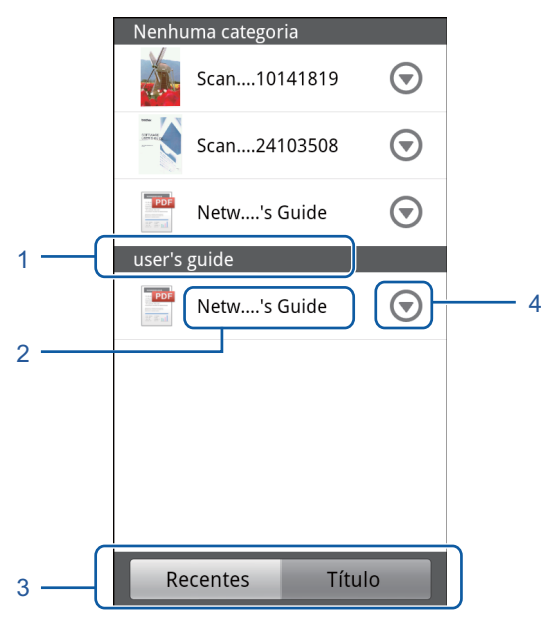

- 1 Categoria do documento
- 2 Título do documento
- 3 Botões de selecção ordenar Recentes / ordenar Título

Toque em Recentes ou Título para seleccionar o método de ordenação pretendido.

4 Ícone do menu Editar (Consulte *Editar documentos* ➤➤ página 5.)

#### ΝΟΤΑ

- Os ficheiros JPEG, que tenham sido digitalizados ao ligar o seu dispositivo móvel Android<sup>™</sup> a um equipamento Brother, são agrupados e exibidos como um único documento para cada data de digitalização.
- Pode actualizar a lista de documentos premindo a tecla Menu e tocando, em seguida, em Actualizar.

## **Editar documentos**

Através da lista de documentos, pode aceder ao menu de edição seguinte.

#### Mudar o nome de documentos

Pode alterar o título e a categoria.

- 1 Quando aparecer a lista de documentos, toque em 🕤 para o documento que pretende editar.
- 2 Toque em Editar perfil de dados.
- 3 Introduza o nome pretendido.
- 4 Toque em OK.

#### Eliminar documentos

- 1) Quando aparecer a lista de documentos, toque em 🕤 para o documento que pretende eliminar.
- 2 Toque em Eliminar.
- **3** Toque em **OK** para confirmar.

#### **Rodar documentos**

- 1) Quando aparecer a lista de documentos, toque em 🕤 para o documento que pretende rodar.
- 2 Toque em Rodar à direita 90° ou Rodar à esquerda 90°. Todas as páginas do documento são rodadas e, em seguida, o documento é guardado.

#### **Combinar documentos**

Pode combinar vários documentos num único documento.

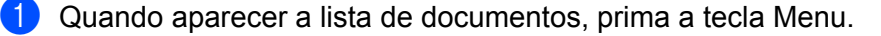

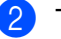

#### 2 Toque em Combinar.

Seleccione os documentos que pretende combinar. Os documentos serão combinados pela ordem com que foram seleccionados.

**3** Toque em **OK**.

4 Toque em **OK** para confirmar.

#### NOTA

O título e a categoria do documento que foi seleccionado em primeiro lugar serão utilizados para o documento combinado. Se não introduziu informações para um item em particular, será utilizado o item do documento seguinte que contém estas informações.

### Partilhar documentos com outras aplicações

Os documentos podem ser abertos com outras aplicações.

- Quando aparecer a lista de documentos, toque em 
   para o documento que pretende partilhar com outra aplicação.
- 2 Toque em Partilhar.
- 3 Seleccione o formato de ficheiro (JPEG ou PDF) utilizado pela aplicação que irá partilhar o documento.
- Será apresentada uma lista de aplicações que podem partilhar o ficheiro. Toque na aplicação pretendida. Para obter informações sobre como utilizar a aplicação, consulte o manual do utilizador da aplicação.

## Visualizar páginas de documentos

#### Abrir um documento para visualizar cada página

- 1 Quando aparecer a lista de documentos, toque no documento que pretende visualizar.
- 2 Serão apresentadas miniaturas das páginas. Seleccione a página que pretende visualizar a partir das miniaturas apresentadas.

#### NOTA

Pode eliminar páginas quando as miniaturas são apresentadas. Prima a tecla Menu, toque em **Editar imagem** e seleccione as páginas que pretende eliminar. Toque em **Eliminar** e em **OK** para confirmar.

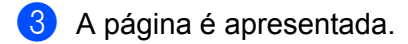

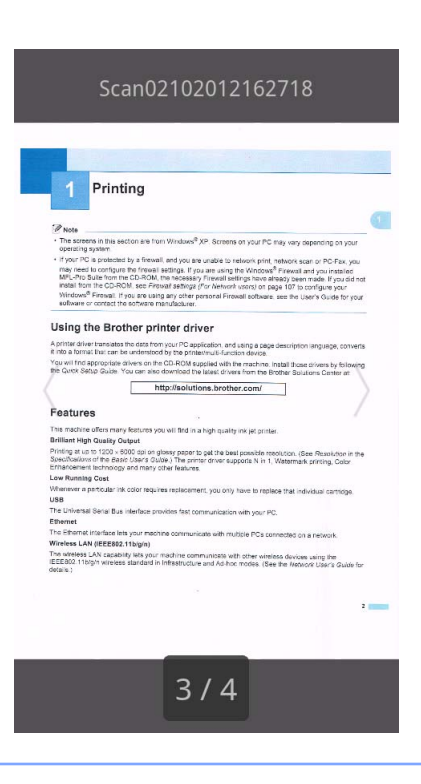

#### NOTA

- Pode visualizar diferentes páginas de um documento com várias páginas deslizando para a esquerda ou para a direita.
- Pode avançar para outra página. Toque continuamente na página apresentada até o ecrã de avanço de página aparecer. Desloque a barra para seleccionar a página que pretende visualizar e, em seguida, toque em OK.

#### Alterar as definições de apresentação de página

#### Definição de orientação do ecrã

Pode bloquear o ecrã com uma orientação vertical ou horizontal.

- 1 Quando a página aparecer, prima a tecla Menu.
- 2 Toque em **Definições avançadas**.
- 3 Toque em Orientação do ecrã.
- 4 Toque em Fixo na vertical, Fixo na horizontal ou Conforme dispositivo.

#### Definição de escala de página

Pode alterar o tamanho da página apresentada de forma a que caiba no ecrã.

1 Quando a página aparecer, prima a tecla Menu.

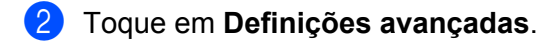

- 3 Toque em Escala.
- Efectue uma das seguintes acções:
  - Para redimensionar a página à largura do ecrã, toque em Ajustar à largura.
  - Para redimensionar a página à altura do ecrã, toque em Ajustar à altura.

#### Definição de ordem das páginas

Pode alterar a ordem das páginas quando desliza para a esquerda ou direita.

- 1 Quando a página aparecer, prima a tecla Menu.
- 2 Toque em **Definições avançadas**.
- **3** Toque em **Sentido desloc**.
- 4 Toque em Seguinte c/desl.esq. ou Seguinte c/desl.dir.

### Editar páginas de documentos

Pode aceder ao menu de edição seguinte a partir do ecrã de apresentação de página.

#### **Dividir um documento**

Pode dividir o documento em dois documentos na página a seguir à página apresentada.

- 1 Quando a página aparecer, prima a tecla Menu.
- 2 Toque em Editar imagem.
- 3 Toque em 🔲
- 4 Toque em Dividir.
- 5 Serão apresentados os títulos dos novos documentos criados após o documento actual ser dividido. Toque em OK.

O documento será eliminado depois de ser dividido, restando apenas os novos documentos.

#### Eliminar uma página

Pode eliminar uma página do documento.

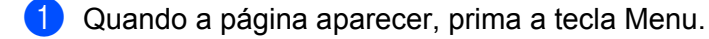

2 Toque em Editar imagem.

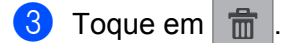

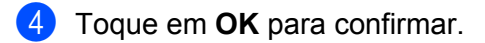

#### Rodar uma página

Pode rodar a página apresentada.

- 1 Quando a página aparecer, prima a tecla Menu.
- 2 Toque em Editar imagem.
- 3 Toque em 🧿 ou C.

A página apresentada é rodada 90° e, em seguida, o documento é guardado.

# Partilhar uma página com outras aplicações

A página apresentada pode ser aberta com outras aplicações.

- 1 Quando a página aparecer, prima a tecla Menu.
- 2 Toque em Partilhar.
- Será apresentada uma lista de aplicações que podem partilhar o ficheiro. Toque na aplicação pretendida. O ficheiro é partilhado no formato de ficheiro JPEG. Para obter informações sobre como utilizar a aplicação, consulte o manual do utilizador da aplicação.

A

# Solução de problemas

## Mensagens de erro

À semelhança do que acontece com qualquer produto de escritório sofisticado, podem ocorrer erros. Se ocorrer um erro, a aplicação apresenta uma mensagem de erro. As mensagens de erro mais comuns são indicadas em seguida. A maioria dos erros pode ser corrigida pelo utilizador.

| Mensagem de erro                                    | Causa                                                                                                    | Acção                                                                                                    |  |  |
|-----------------------------------------------------|----------------------------------------------------------------------------------------------------|----------------------------------------------------------------------------------------------------|--|--|
| Não é possível rodar a imagem.                      | A memória disponível é insuficiente.                                                                      | Elimine dados desnecessários para<br>aumentar a quantidade de memória<br>disponível.                                                                 |  |  |
| O ficheiro PDF está num formato<br>não suportado.   | Ficheiros PDF protegidos, ficheiros<br>PDF assinados e o formato de<br>ficheiro PDF/A não são suportados. | Não é possível abrir o ficheiro PDF.                                                                                                    |  |  |
| "XXX" foi eliminado. Prima<br>o botão "Actualizar". | Os dados podem ter sido eliminados<br>utilizando outra aplicação que não o<br>Brother Image Viewer.       | Prima a tecla Menu e toque em<br>Actualizar para actualizar a lista de<br>documentos de forma a visualizar os<br>documentos actualmente disponíveis. |  |  |

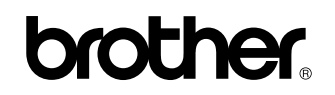

Visite-nos na World Wide Web http://www.brother.com/

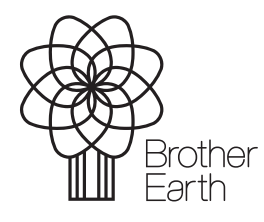

www.brotherearth.com